# <u>วิธีการตั้งค่าใช้งานอีเมล์ในมือถือระบบปฏิบัติการ IOS (Iphone7)</u>

1. เข้าหน้า Setting

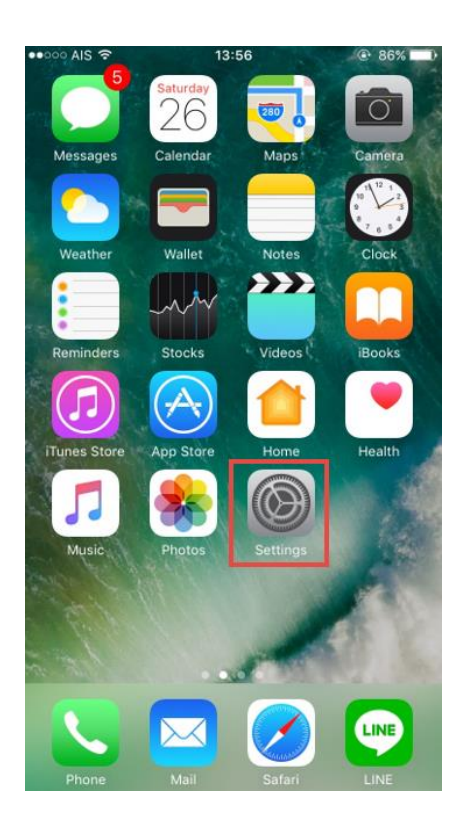

2. กดเข้า Mail

| ••000 A    | IS ♀ 13:56                        | 86% |
|------------|-----------------------------------|-----|
|            | Settings                          |     |
|            | Touch ID & Passcode               | >   |
|            | Battery                           | >   |
|            | Privacy                           | >   |
|            | iCloud<br>sameday_bew@hotmail.com | >   |
| $\bigcirc$ | iTunes & App Store                | >   |
|            |                                   |     |
|            | Mail                              | >   |
| 1          | Contacts                          | >   |
| -          | Calendar                          | 2   |
|            | Notes                             | >   |
|            | Reminders                         | >   |
|            | Phone                             | >   |
|            | Messages                          | >   |

## 3. กดเข้า Accounts

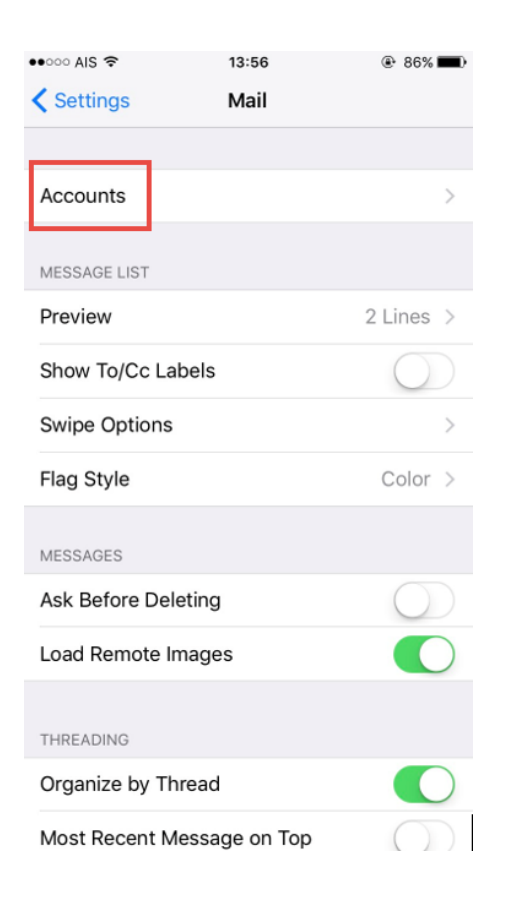

### 4. กด Add Account

| ••••• AIS 🗢                  | 13:56                   | ● 86% | • |
|------------------------------|-------------------------|-------|---|
| 🗙 Mail                       | Accounts                |       |   |
|                              |                         |       |   |
| ACCOUNTS                     |                         |       |   |
| iCloud<br>iCloud Drive, Cont | acts, Calendars and 5 r | nore  | > |
| Add Account                  |                         |       | > |
|                              |                         |       |   |
| Fetch New Dat                | ta                      | Push  | > |
|                              |                         |       |   |
|                              |                         |       |   |
|                              |                         |       |   |
|                              |                         |       |   |
|                              |                         |       |   |
|                              |                         |       |   |
|                              |                         |       |   |
|                              |                         |       |   |
|                              |                         |       |   |
|                              |                         |       |   |
|                              |                         |       |   |
|                              |                         |       |   |

#### 5. กด Other

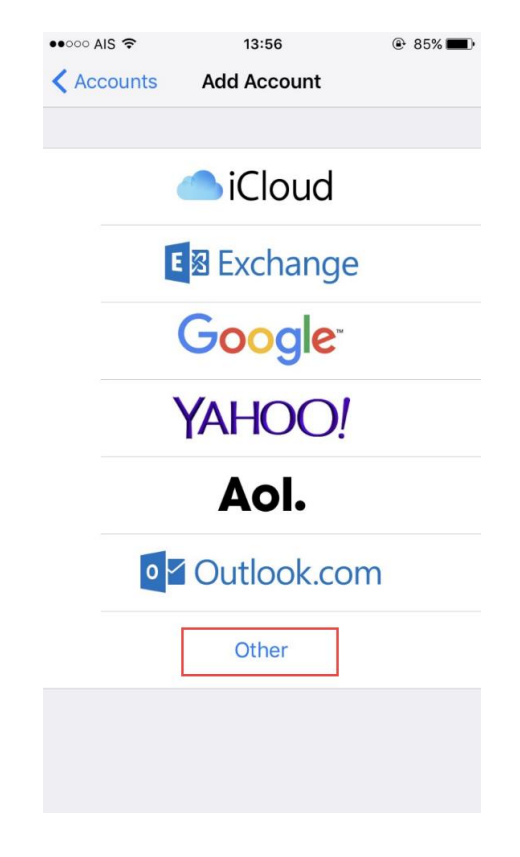

#### 6. กด Add Mail Account

| ••••• AIS 🗢      | 13:56     | ۲ | 85% 🔳 |
|------------------|-----------|---|-------|
| KAdd Account     | Other     |   |       |
|                  |           |   |       |
| MAIL             |           |   |       |
| Add Mail Account |           |   | >     |
|                  |           |   |       |
| SERVERS          |           |   |       |
| Add macOS Serve  | r Account |   | >     |
|                  |           |   |       |
|                  |           |   |       |
|                  |           |   |       |
|                  |           |   |       |
|                  |           |   |       |
|                  |           |   |       |
|                  |           |   |       |
|                  |           |   |       |
|                  |           |   |       |
|                  |           |   |       |
|                  |           |   |       |
|                  |           |   |       |
|                  |           |   |       |
|                  |           |   |       |

7. ใส่ชื่อ Email Account และ Password จากนั้นกดปุ่ม Next

| ••000 | AIS   | <i>t</i> . |             | 13    | :57  |       |     | ֎ 85% | « <b>E</b> )            |
|-------|-------|------------|-------------|-------|------|-------|-----|-------|-------------------------|
| Ca    | ncel  |            | New Account |       |      |       | Ne  | ext   |                         |
|       |       |            |             |       |      |       |     |       |                         |
| Na    | me    |            | Wirawan B.  |       |      |       |     |       |                         |
| Em    | ail   |            | wira        | wan_  | b@np | op.co | .th |       |                         |
| Pas   | sswo  | rd         | ••••        | ••••  | •••  |       |     |       |                         |
| De    | scrip | tion       | npp.        | co.th |      |       |     |       |                         |
|       |       |            |             |       |      |       |     |       |                         |
|       |       |            |             |       |      |       |     |       |                         |
|       |       |            |             |       |      |       |     |       |                         |
|       |       |            |             |       |      |       |     |       |                         |
|       |       |            |             |       |      |       |     |       |                         |
| 1     | 2     | 3          | 4           | 5     | 6    | 7     | 8   | 9     | 0                       |
| -     | 1     | :          | ;           | (     | )    | \$    | &   | @     | "                       |
| #+=   |       |            |             |       | 2    | 1     | ,   |       | $\overline{\mathbf{x}}$ |
|       |       | <u> </u>   |             |       |      | •     |     |       | -                       |

- 8. ตั้งค่า Email Account
  - 🗸 เลือกใช้งาน POP

| ••••• AIS 4G | 13:58            | 85%   |  |  |  |  |
|--------------|------------------|-------|--|--|--|--|
| Cancel       | New Account      | Save  |  |  |  |  |
|              |                  |       |  |  |  |  |
| IMA          |                  | РОР   |  |  |  |  |
|              |                  |       |  |  |  |  |
| Name         | Wirawan B.       |       |  |  |  |  |
| Email        | wirawan_b@npp.c  | :o.th |  |  |  |  |
| Description  | npp.co.th        |       |  |  |  |  |
| INCOMING MAI | L SERVER         |       |  |  |  |  |
| Host Name    | mail.example.com |       |  |  |  |  |
| User Name    | Required         |       |  |  |  |  |
| Password     | •••••            |       |  |  |  |  |
| OUTGOING MA  | IL SERVER        |       |  |  |  |  |
| Host Name    | smtp.example.com | n     |  |  |  |  |
| User Name    | Optional         |       |  |  |  |  |

✔ ใส่ค่า Incoming Mail Server และ Outgoing Mail Server โดยใช้ชื่อแยกตาม
Domain Email และ Site ในตารางดังนี้

| Domain E-mail   | Incoming mail          | Outgoing mail        |
|-----------------|------------------------|----------------------|
| doublea1991.com | ttmail.doublea1991.com | smtp.doublea1991.com |
| mibholding.com  | ttmail.mibholding.com  | smtp.mibholding.com  |
| npp.co.th       | ttmail.npp.co.th       | smtp.npp.co.th       |

- ✔ ใส่ User Name และ Password
- 🗸 จากนั้นกดปุ่ม Save

| ••000 | AIS 4                      | 1G    | 14:00       |       |        |    |   | ● 85% | « <b>—</b> ) |
|-------|----------------------------|-------|-------------|-------|--------|----|---|-------|--------------|
| Ca    | ncel                       |       | New Account |       |        | nt |   | Sa    | ive          |
|       | OMING                      | g mai | L SERV      | 'ER   |        |    |   |       |              |
| Ho    | Host Name ttmail.npp.co.th |       |             |       |        |    |   |       |              |
| Use   | er Na                      | me    | wira        | wan_  | b      | ٦  |   |       |              |
| Pas   | sswoi                      | ď     | ••••        | ••••  | •••    |    |   |       |              |
| _     |                            |       | 2           |       |        |    |   |       |              |
|       | rgoin                      | g ma  | IL SER      | /ER   |        |    |   |       |              |
| Ho    | st Na                      | me    | smtp        | o.npp | .co.tl | n  |   |       |              |
| Use   | er Na                      | me    | wira        | wan_  | b      |    |   |       |              |
| Pas   | sswoi                      | ď     | ••••        | ••••  | •••    |    |   |       |              |
|       |                            |       |             |       |        |    |   |       |              |
| 1     | 2                          | 3     | 4           | 5     | 6      | 7  | 8 | 9     | 0            |
| -     | 1                          | :     | ;           | (     | )      | \$ | & | @     | "            |
| #+=   | #+=                        |       |             | ]     | ?      | !  | ' |       | $\bigotimes$ |
| ABC   |                            |       |             | spa   | ace    |    |   | retu  | rn           |

9. กดเข้า E-mail Account ที่ใช้งาน

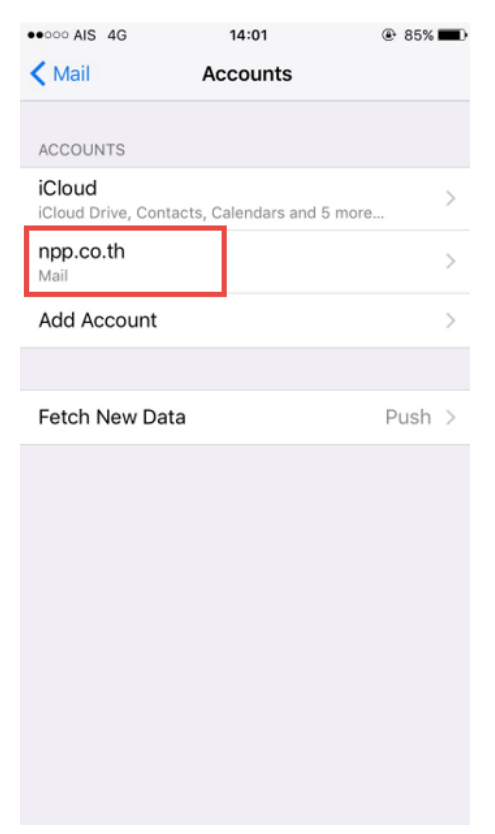

10. ตั้งค่า Outgoing mail server

🗸 กดเข้า SMTP

| npp.co.th                | Done                                                                                      |
|--------------------------|-------------------------------------------------------------------------------------------|
| NFORMATION<br>Wirawan B. |                                                                                           |
| Wirawan B.               |                                                                                           |
|                          |                                                                                           |
| wirawan_b@npp.co.th      | >                                                                                         |
| npp.co.th                |                                                                                           |
| SERVER                   |                                                                                           |
| ttmail.npp.co.th         |                                                                                           |
| wirawan_b                |                                                                                           |
| •••••                    |                                                                                           |
| . SERVER                 |                                                                                           |
| smtp.npp.                | .co.th >                                                                                  |
|                          | >                                                                                         |
|                          | npp.co.th<br>SERVER<br>ttmail.npp.co.th<br>wirawan_b<br>••••••••<br>. SERVER<br>smtp.npp. |

งากดเข้า SMTP ของ Primary Server

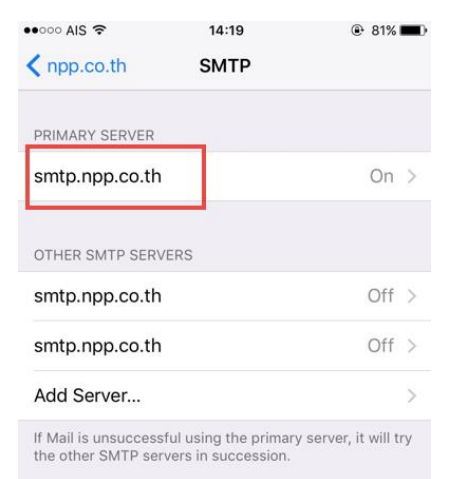

- ✔ เปิดการใช้งาน Use SSL
- ✔ เปลี่ยน Server Port เป็น 587
- 🗸 กดปุ่ม Done เพื่อทำการบันทึก

| 🐽 😳 AIS 🗢    | 14:19          | 81%        |
|--------------|----------------|------------|
| Cancel       | smtp.npp.co.th | Done       |
|              |                |            |
| Server       |                |            |
| OUTGOING MA  | IL SERVER      |            |
| Host Name    | smtp.npp.co.th |            |
| User Name    | wirawan_b      |            |
| Password     | •••••          |            |
| Use SSL      |                |            |
| Authenticati | on             | Password > |
| Server Port  | 587            |            |
|              |                |            |
|              |                |            |
|              |                |            |
|              |                |            |
|              |                |            |

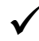

11. ตั้งค่า Incoming mail server

✓ กด Advanced

| ••••• AIS 4G | 15:37               | 100%      |
|--------------|---------------------|-----------|
| Cancel       | npp.co.th           | Done      |
| Account      |                     |           |
|              |                     |           |
| POP ACCOUNT  | INFORMATION         |           |
| Name         | Wirawan B.          |           |
| Email        | wirawan_b@npp.co.th | >         |
| Description  | npp.co.th           |           |
| INCOMING MAI | L SERVER            |           |
| Host Name    | ttmail.npp.co.th    |           |
| User Name    | wirawan_b           |           |
| Password     | •••••               |           |
| OUTGOING MA  | IL SERVER           |           |
| SMTP         | smtp.np             | p.co.th > |
|              |                     |           |
| Advanced     |                     | >         |

- 🗸 เลือกใช้งาน SSL
- 🗸 ตั้งค่า Server Port เป็น 995
- 🗸 กด Done เพื่อทำการบันทึกการตั้งค่า

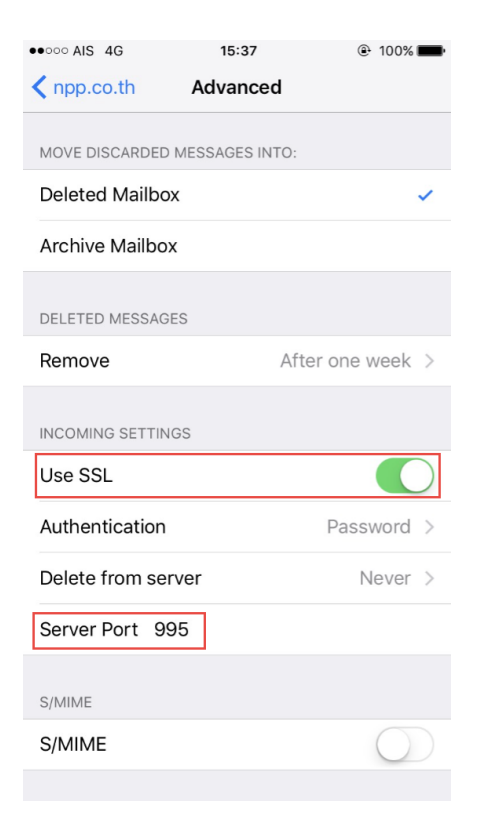